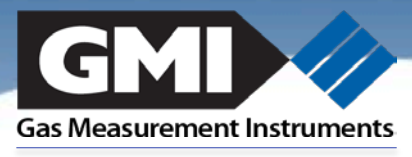

Detection, Protection, Innovation

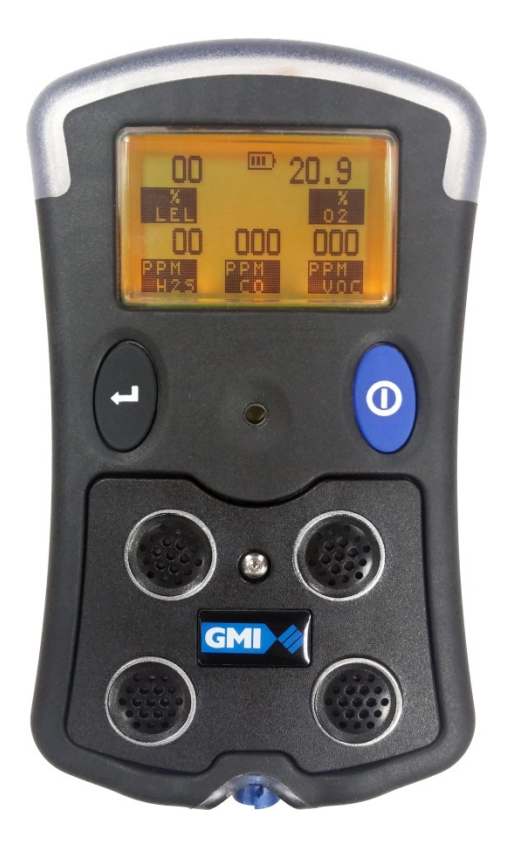

# PS500

#### DATA DOWNLOADING

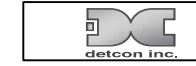

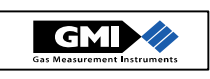

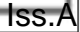

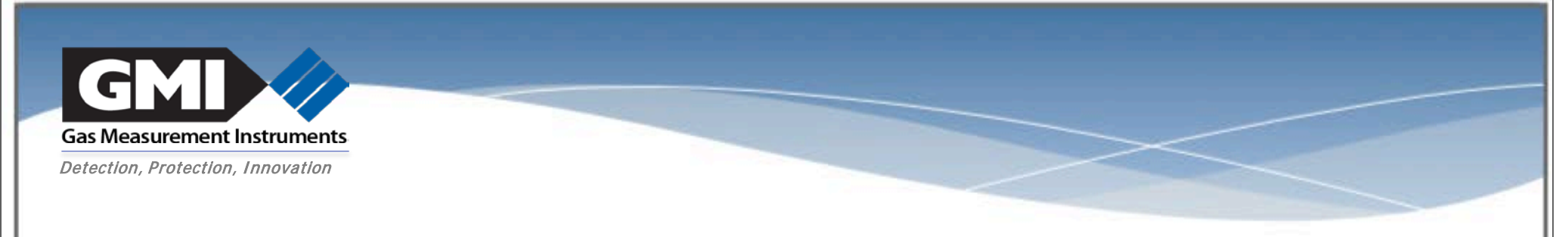

## Installing Data Downloading Software

Preferably copy all files from USB stick onto your PC, but you can use the CD if you prefer:

- Insert the Data Downloading Software CD-ROM
- Press the 'Start' button, then 'Run'
- Type D:\Setup.exe (or replace letter D with the CD drive)

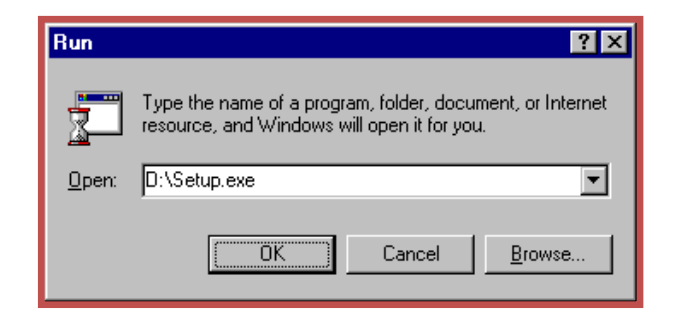

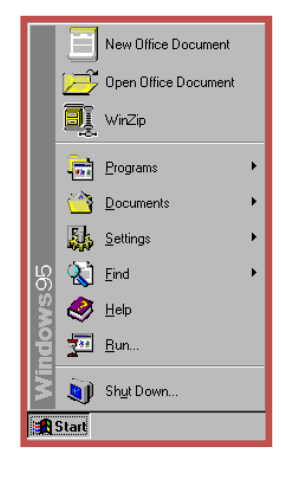

- Press 'OK' when ready. The installation program opens.

<u>ه</u>

- Follow on-screen instructions

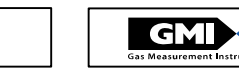

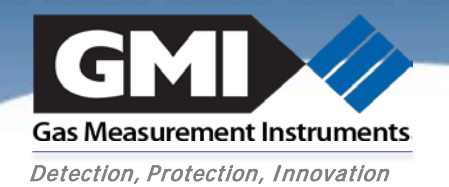

## Connecting the Instrument to a PC

- Install the InfraRed driver from the USB stick
- Insert the InfraRed link into an USB port on the PC
- Align the IR link with the top of the PS500

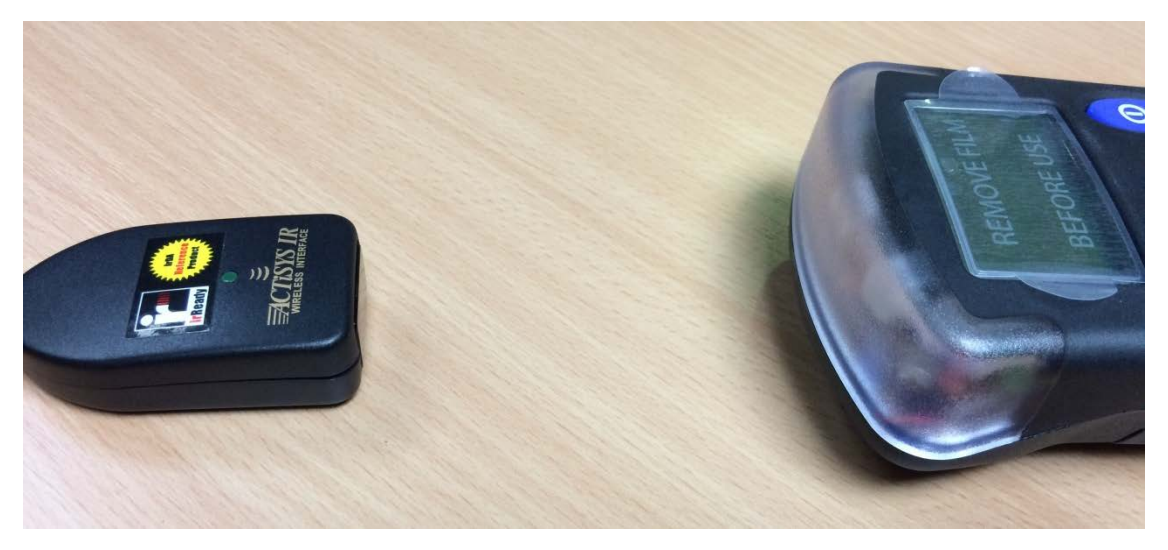

- Data downloading session can now be started

٥.

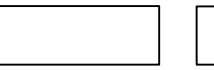

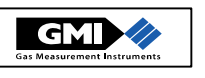

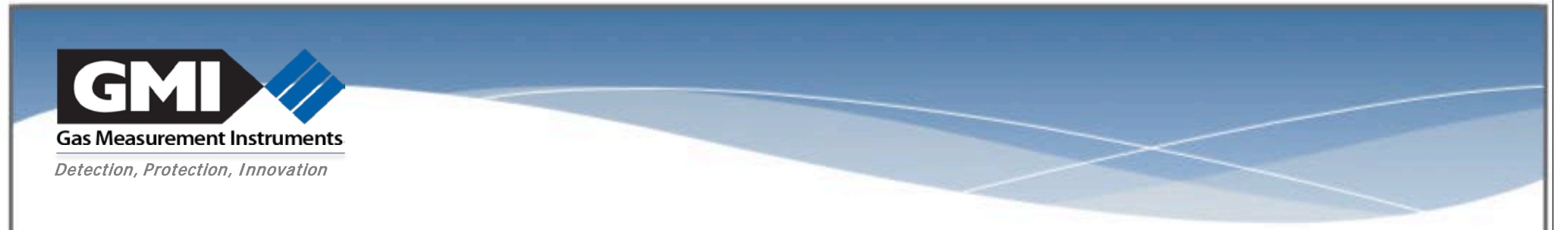

## Data Download

- Open the PS500 Datalogging software
- The 1<sup>st</sup> time the software is started, you will be asked for the com port

- connecting to the instrument
  - the software will search for the instrument, switch the instrument on

- When the instrument is found, it will begin downloading

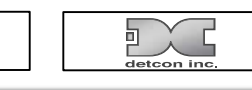

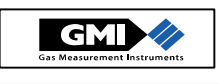

🞓 PS500 Datalogger

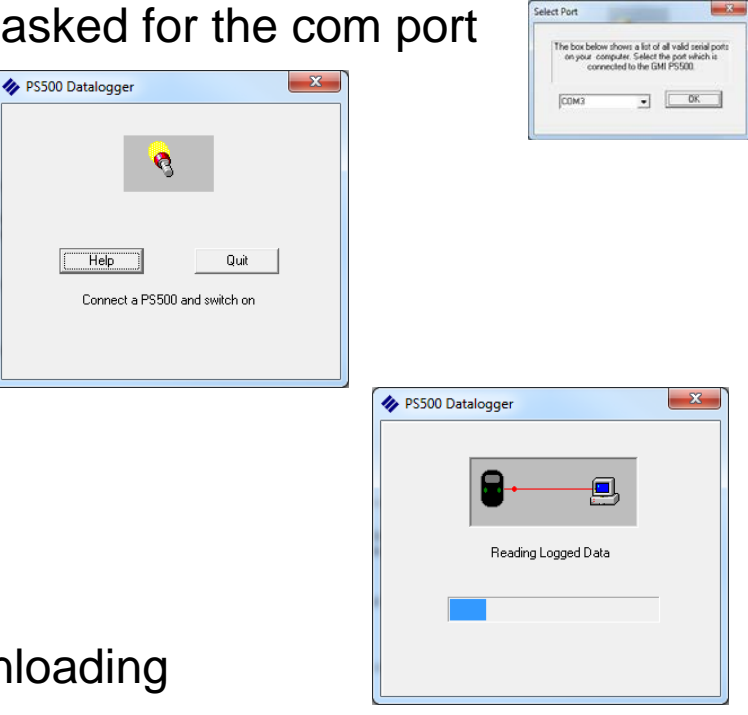

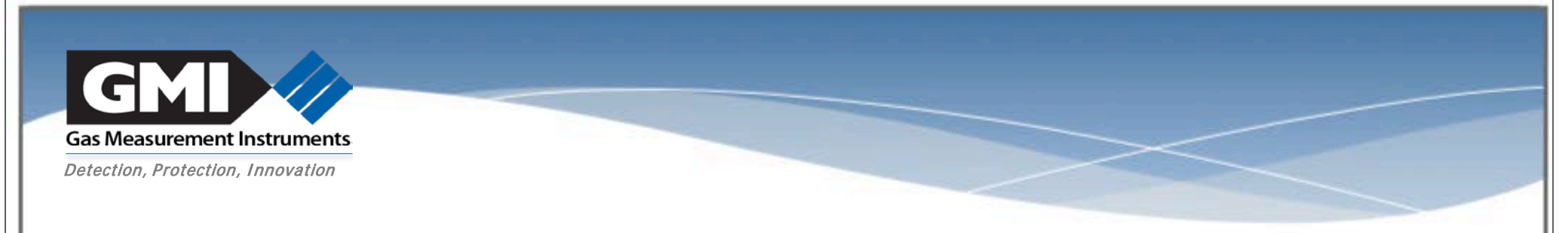

#### Processing the Data

- the software will now process the downloaded software into 3 different logs
  - calibration logs
  - session logs
  - timed logs
- the data will be appended to existing data from the same instrument
- you can select to process all logs, or only logs after a specified date

|        | Processing Logs   Date    Process all data      Process all data      Process all data since     Process data since     Process data since     Process data since     Process data since     Process data since      Process data since     Process data since      Process data since      Process data since      Process data since      Process data since      Process data since      Process data since      Process data since      Process data since      Process data since     Process data since      Process data since     Process data since     Process data since     Process data since      Process data since      Process data since      Process data since      Process data since     Process data since     Process data since     Process data since      Process data since     Process data since      Process data since      Process data since     Process data since     Process data since      Process data since         Process data since <th></th> |       |
|--------|----------------------------------------------------------------------------------------------------|-------|
| detcom |                                                                                                    | ments |

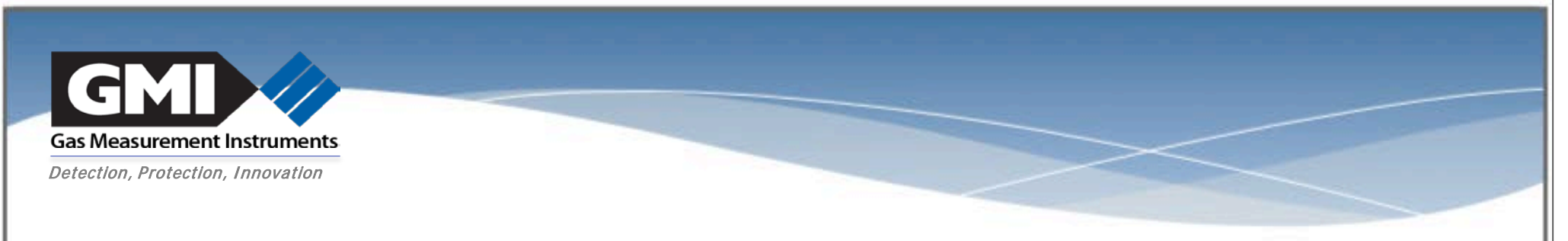

# Fault Finding

- communications not established
  - check the IR link is located correctly and drivers are installed
  - make sure the PS500 is switched on

#### incorrect instrument set-up

- incorrect time and date
- incorrect logging interval

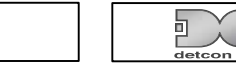

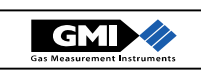